## Creating a Special ARD or Amendment using revise. Use these steps for all ARDs or Amendments that are NOT Annual ARDs.

(Special ARDs and Amendments are created using the REVISE button. Do not use the NEW button. Only Annual ARD meetings are created using the NEW button. If you need to create an Annual ARD, do not use these steps. Follow the Annual ARD Creation steps located on the Special Services Webpage.)

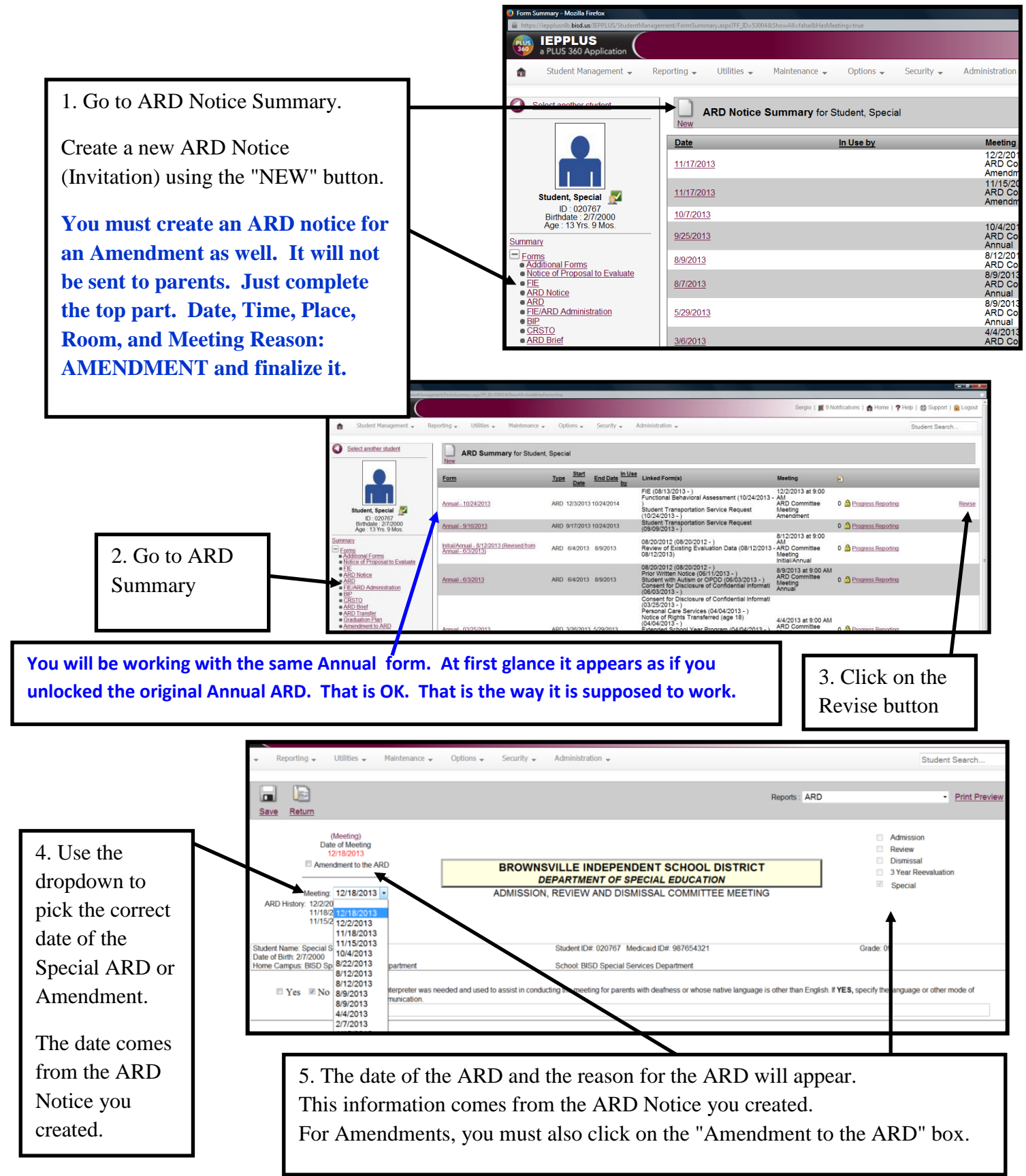

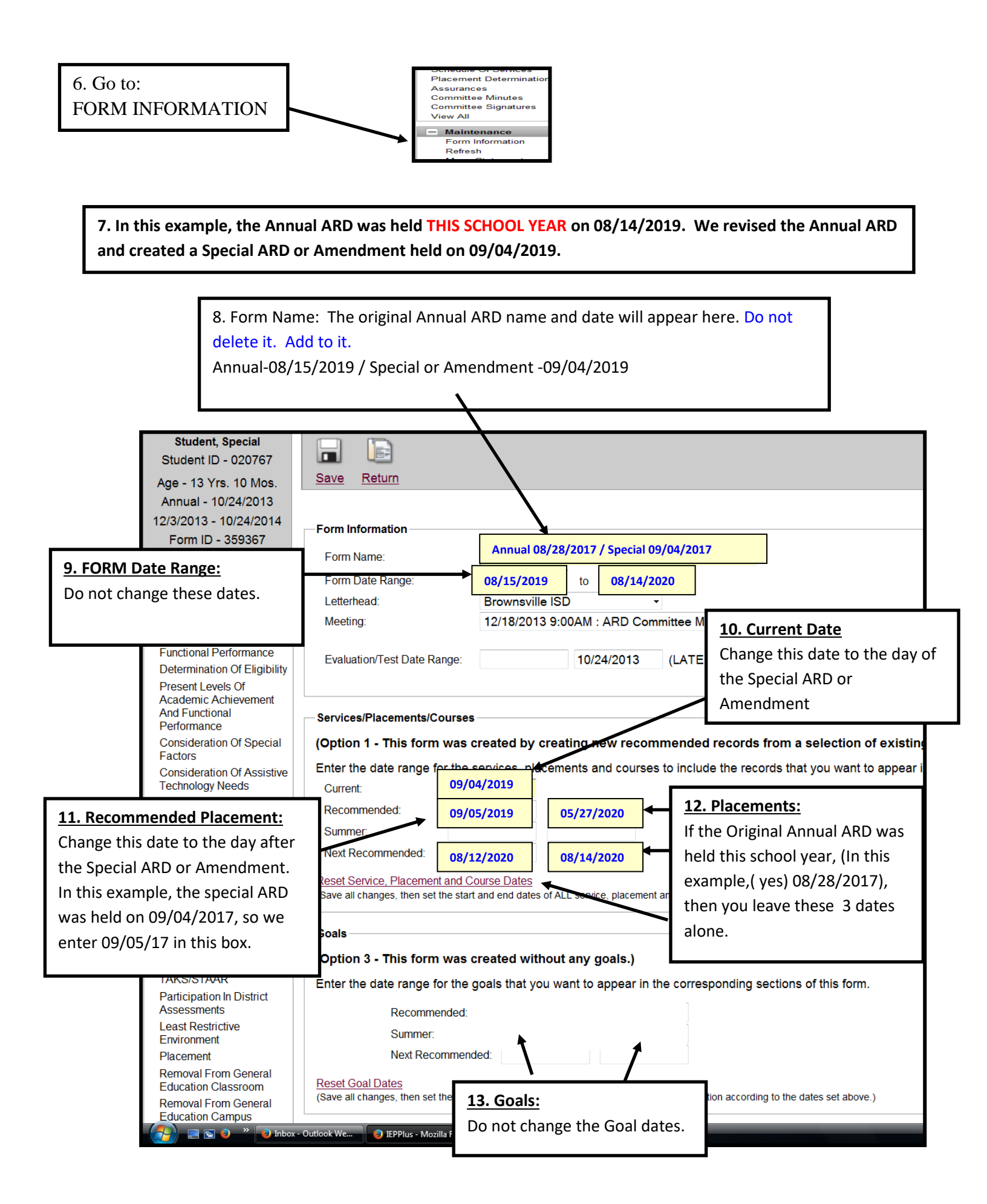

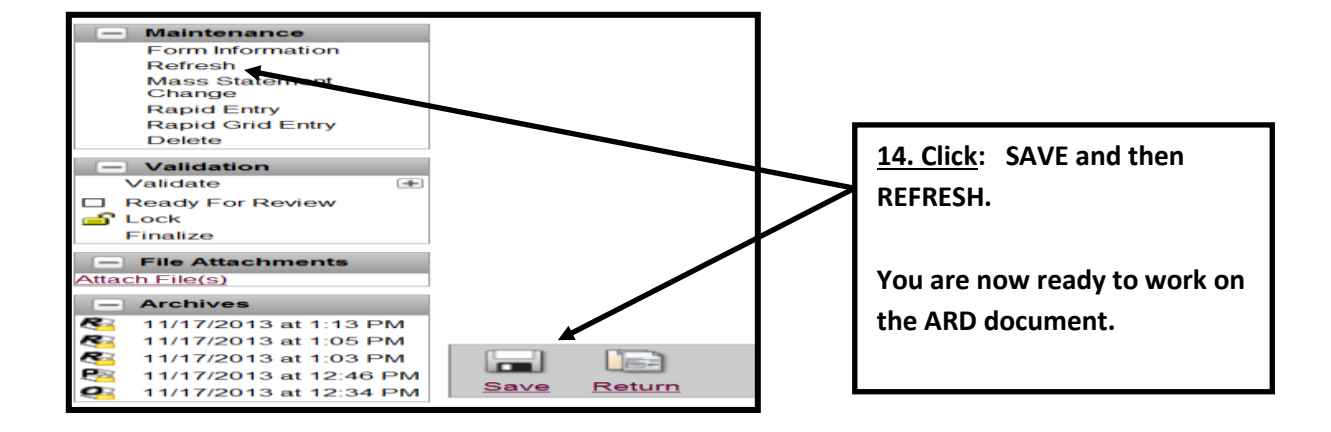

7b. In this example, the Annual ARD was held the **PREVIOUS SCHOOL YEAR** on 05/02/2017. We revised the Annual ARD and created a Special ARD or Amendment held on 09/04/2017.

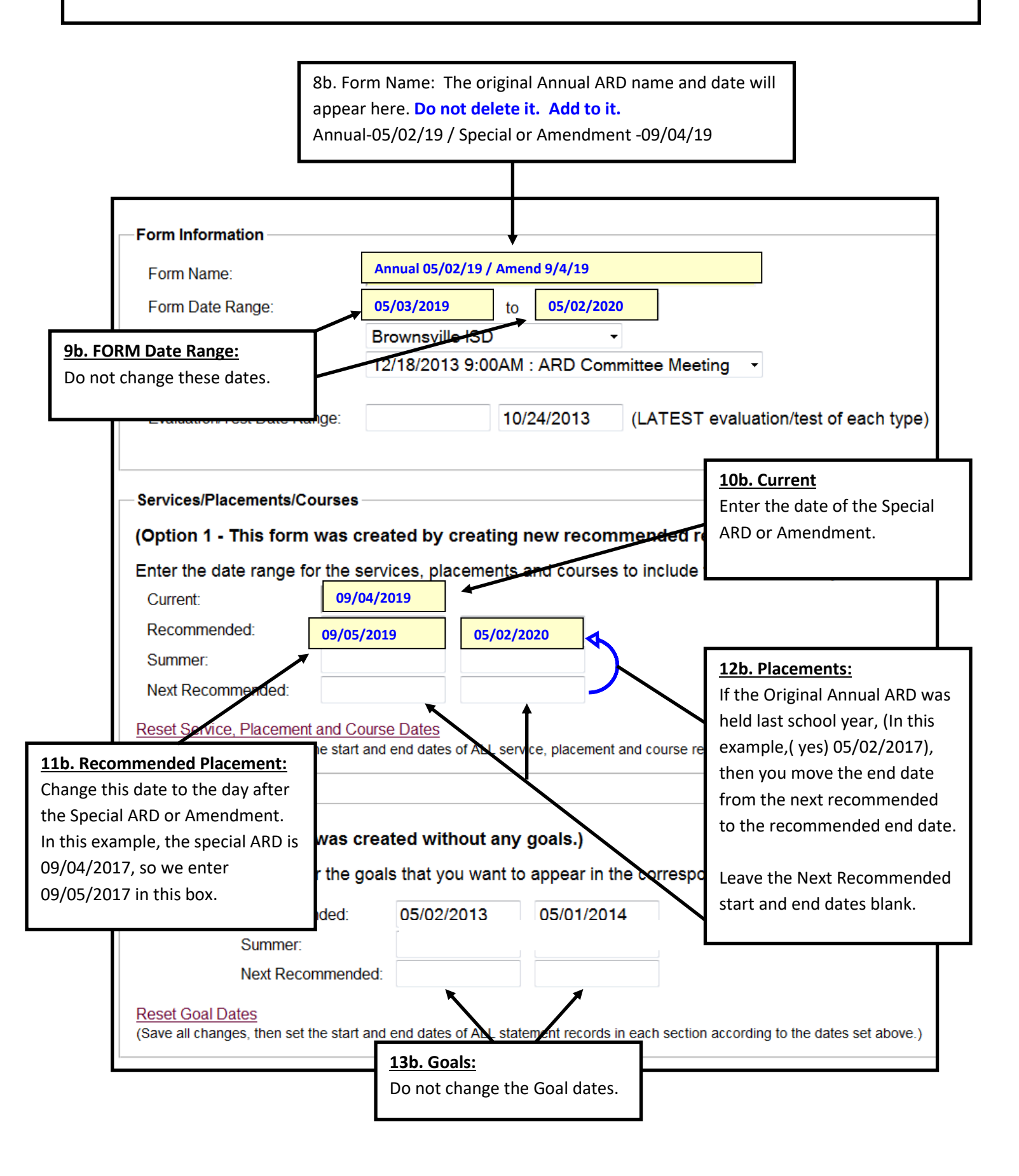

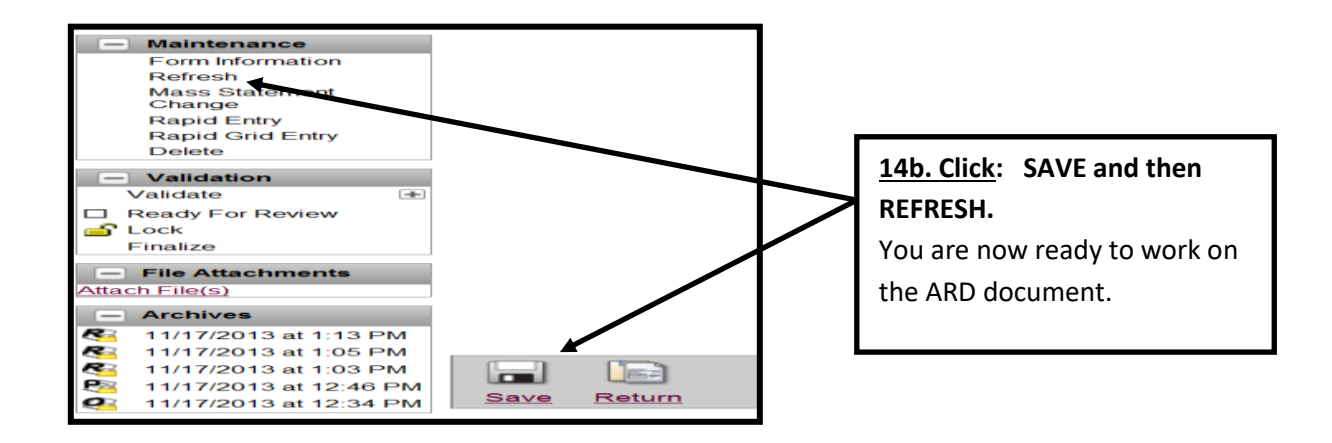

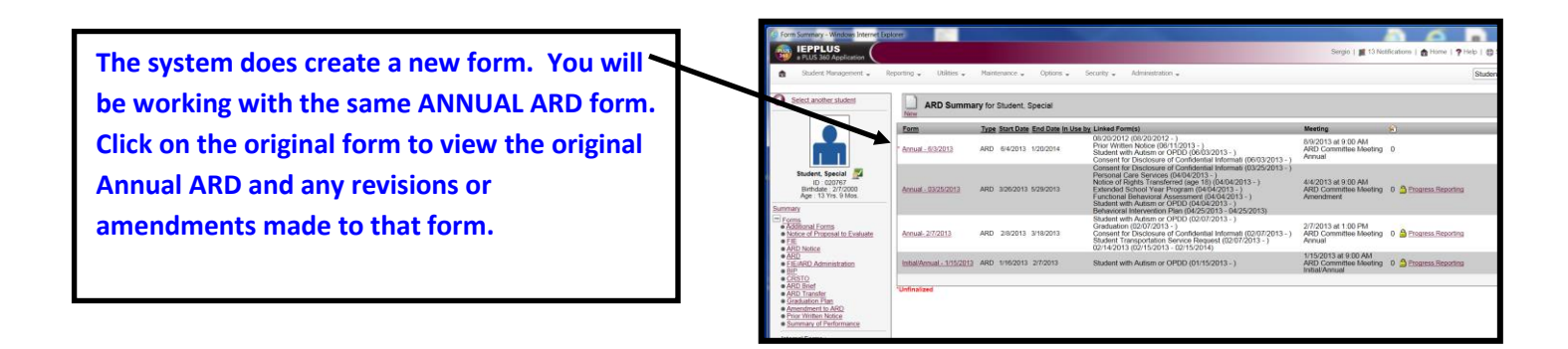

The ARD History will display at the top of the ARD document. The Original ANNUAL ARD will appear on the bottom with an asterisk.

ARD revision dates will appear, with the most current on top.

| Date of Meeting:<br>12/18/2013<br>ARD History: 12/02/2013<br>11/18/2013<br>11/15/2013 *                                                                                                    | BROWNSVILLE INDEP<br>DEPARTMENT O<br>ADMISSION, REVIEW AND | ENDENT SCHOOL E<br>F <i>SPECIAL EDUCA</i><br>DISMISSAL COMMI <sup>®</sup> | DISTRICT<br>T/ON<br>ITEE MEETING | <ul> <li>Admission</li> <li>Review</li> <li>Dismissal</li> <li>∃ Year Reevaluation</li> <li>☑ Special</li> </ul> |
|----------------------------------------------------------------------------------------------------|------------------------------------------------------------|---------------------------------------------------------------------------|----------------------------------|----------------------------------------------------------------------------------------------------|
| Student Name: Special Student<br>Date of Birth: 02/07/2000                                                                                                    |                                                            | Student ID:<br>Grade:                                                     | 020767<br>09                     | Medicaid: 987654321                                                                                              |
| Home Campus: BISD Special Set                                                                                                    | vices Department                                           | School:                                                                   | BISD Special Services            | Department                                                                                                    |
| Yes Z No An interpreter was needed and used to assist in conducting the meeting for parents with deafness or whose native language is other than<br>English. If YES, specify the language or other mode of communication. |                                                            |                                                                           |                                  |                                                                                                    |
| DETERMINATION OF PRESENT LEVELS OF ACADEMIC ACHIEVEMENT AND FUNCTIONAL PERFORMANCE                                                                                                    |                                                            |                                                                           |                                  |                                                                                                    |
| ☑ Full and ind⊮idual Evaluation: ☑ Disability/Eligibility Reports:                                                                                                    | Autism or Other                                            | Date: <u>8/13/2013</u>                                                    |                                  |                                                                                                    |
| Related Service Reports:                                                                                                    |                                                            |                                                                           |                                  |                                                                                                    |
| Functional Behavioral Assessment Report Date: 10/24/2013                                                                                                    |                                                            |                                                                           |                                  |                                                                                                    |
| □ Functional Vision Report<br>□ Functional Vocational Evaluation Report                                                                                                    | Date:                                                      |                                                                           |                                  |                                                                                                    |

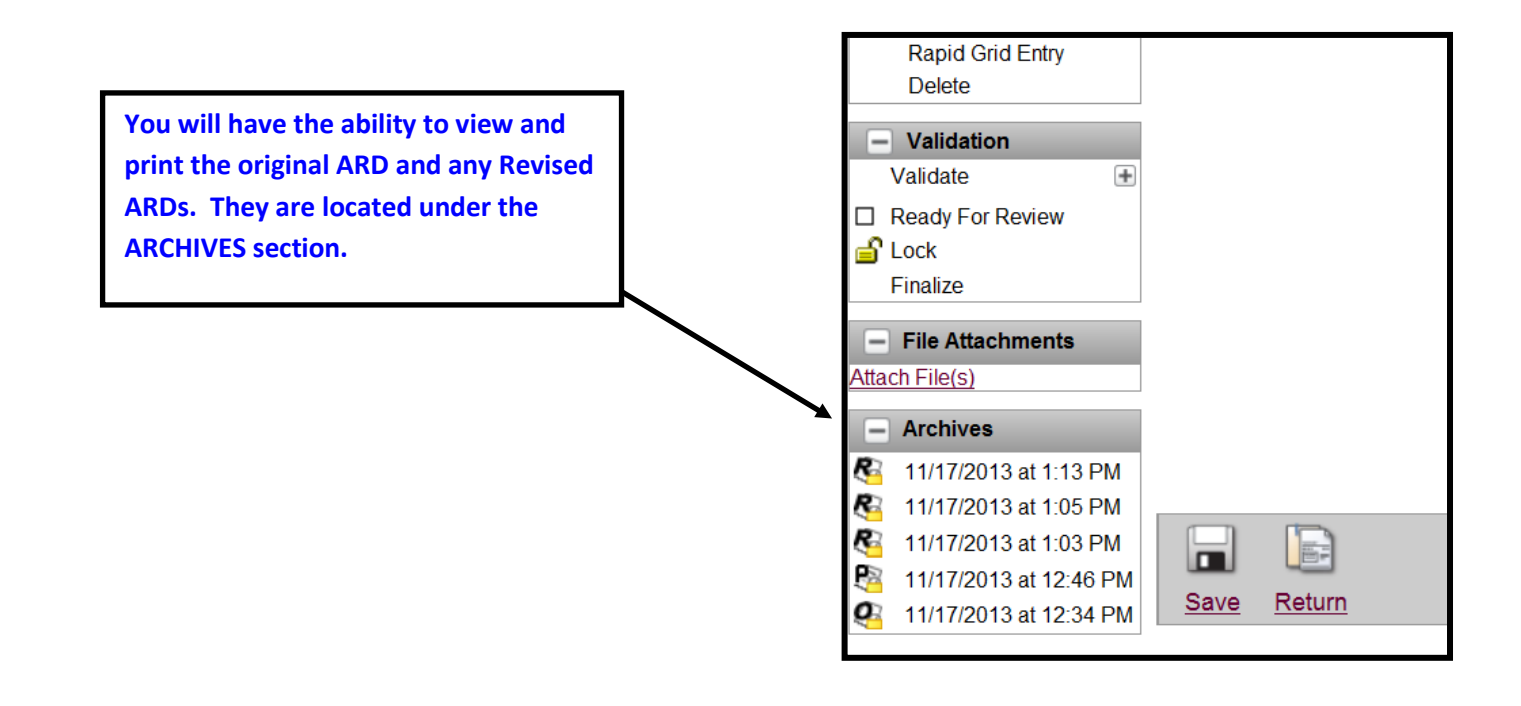